# SIMATIC NET SNMP OPC Server and WinCC

#### Simple Network Management Protocol

#### FAQ • August 2010

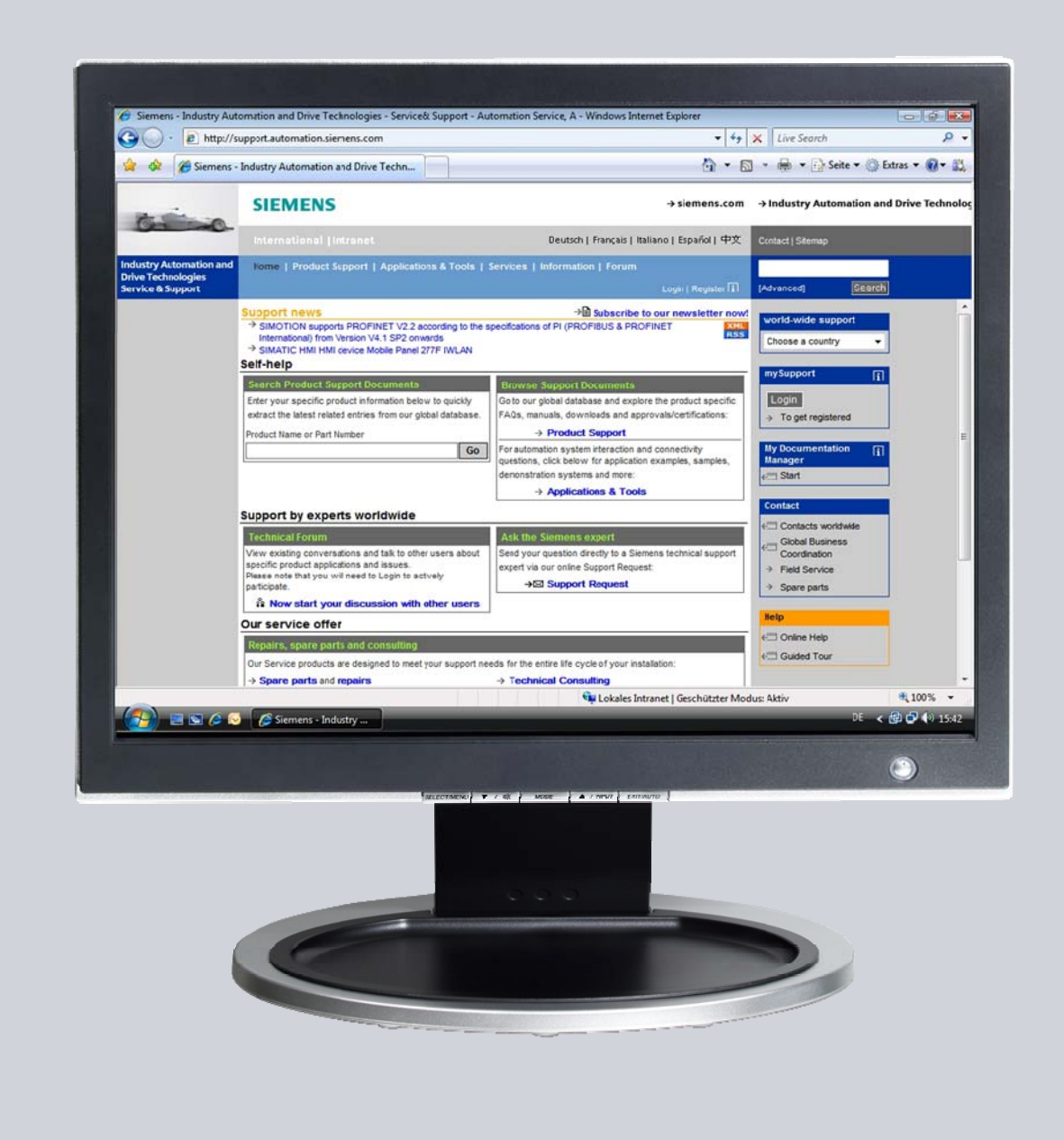

## Service & Support

Answers for industry.

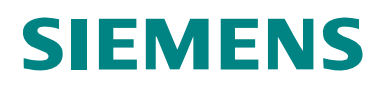

This entry is from the Service&Support portal of Siemens AG, Sector Industry, Industry Automation and Drive Technologies. The general terms of use (<u>http://www.siemens.com/terms\_of\_use</u>) apply.

Clicking the link below directly displays the download page of this document. http://support.automation.siemens.com/WW/view/en/18621775

#### Question

How do you configure the SIMATIC NET OPC server in order to access devices in the network using SNMP and how do you incorporate the SNMP OPC items in WinCC?

#### Answer

The instructions and notes listed in this document provide a detailed answer to this question.

#### **Table of contents**

| 1   | Configure the SNMP OPC Server                    | . 4 |
|-----|--------------------------------------------------|-----|
| 1.1 | Configuring the PC Station with STEP 7 or NCM PC | . 4 |
| 1.2 | Checking the configuration with the OPC Scout    | . 5 |
| 2   | Incorporate the SNMP OPC Items in WinCC          | . 8 |

#### 1 Configure the SNMP OPC Server

#### 1.1 Configuring the PC Station with STEP 7 or NCM PC

Please follow the instructions below for configuring the PC station with STEP 7 or NCM PC.

Table 1-1

| Action                                                                                                    | Remark                                                                                                    |
|----------------------------------------------------------------------------------------------------|----------------------------------------------------------------------------------------------------|
| In the SIMATIC Manager, insert a SIMATIC PC station via the menu Insert → Station.                                                                                                    | SIMATIC Manager - [opc_snmp_demo G\_work\s7proj\opc_sr File Edit Insert PLC View Options Window Help  Sime K Insert PLC View Options Window Help  Sime K Insert PLC View Options  Bit Configuration  OPC Server  AUDPT2DPGTD  DOPC Server                                                                                                    |
| In the SIMATIC Manager, you mark the<br>SIMATIC PC station and double-click on<br>"Configuration" in order to open the<br>Hardware Configuration of the SIMATIC PC<br>station.                                                                                                    | SIMATIC Manager - [opc_snmp_demo G:\_work\s7proj\opc_sr         Pile Edit Insert PLC View Options Window Help         Image: Sime State State |
| In the hardware catalog, select the OPC<br>server under SIMATIC PC Station →<br>User Application → OPC Server<br>and drag-and-drop the server to any slot in<br>the rack.<br>In this example, the OPC server is inserted<br>in slot 1 in the rack.<br>Double-click on the OPC server to open the<br>Properties dialog. | Return fail       Image: Config - AUDPT2DPCTD         Station       Edit       Incert       PLC       Vew Options       Window Help         Image: Config - Configuration       Image: Configuration       Image: Configuration       Image: Configuration       Image: Configuration         Image: Configuration       Image: Configuration       Image: Configuration       Image: Configuration       Image: Configuration         Image: Configuration       Image: Configuration       Image: Configuration       Image: Configuration       Image: Configuration         Image: Configuration       Image: Configuration       Image: Configuration       Image: Configuration       Image: Configuration         Image: Configuration       Image: Configuration       Image: Configuration       Image: Configuration       Image: Configuration         Image: Configuration       Image: Configuration       Image: Configuration       Image: Configuration       Image: Configuration         Image: Configuration       Image: Configuration       Image: Configuration       Image: Configuration       Image: Configuration         Image: Configuration       Image: Configuration       Image: Configuration       Image: Configuration       Image: Configuration         Image: Configuration       Image: Configuration       Image: Configuration       Image: Configuration       Image: Configuration                                                                                                    |
| In the Properties dialog of the OPC server<br>you switch to the "SNMP" tab.<br>Click on the "Edit Plant Configuration"<br>button. The "Edit Plant Configuration" dialog<br>opens.                                                                                                    | Properties - OPC Server     E       General     DP     DP master class 2     FDL     FMS     S7     ISO/TCP       SNMP     PROFINET     PROFINET ID     PROFINET ID       Cycle time:     100     ms       Access Protection                                                                                                    |

| Action                                                                                                    | Remark                                                                                                    |
|----------------------------------------------------------------------------------------------------|----------------------------------------------------------------------------------------------------|
| In the "Edit Plant Configuration" dialog you<br>click on the "Add" button. The "Add node"<br>dialog opens.                                                                                                    | 13 year (separate to be a set of the set of the set of |
| In the "Add node" dialog you enter the<br>name and IP address of the device which<br>the OPC server is to access.<br>Select the appropriate profile for the device.<br>Then click on the "Apply" button to apply the<br>settings made. | Add node         X           Name:         025H1           IP address:         192 . 168 . 147 . 185           Device profile:         192 . 168 . 147 . 185           Device profile:         005 930 97204.64510 657 751 317.00006           Community:         Image: Community:           Asset_ID         005 930 97204.64510 657 751 317.00006           Image:         Image: Community:           VFC071gd:         Image: Community:           0X         Apply           Cancel         Help                                                                                                    |
| The device profile can be created new from an MIB file or changed as required.                                                                                                    | The MIB file is obtainable from the manufacturer of the SNMP-compatible network components.                                                                                                    |
| Save and compile the hardware configuration. Then load the configuration into the PC station.                                                                                                    | It W Config - [SIMATIC PC-Station (Configuration) S7_Pro1]         It is station Edit Insert PLC View Options Window Help         It is the state of the state of the                                                                                       |

#### **1.2** Checking the configuration with the OPC Scout

The OPC Scout is an OPC client. It is included in the SIMATIC NET PC software delivery package.

Proceed as follows to check the configuration with the OPC Scout.

| Tah | ام  | 1 | -2 |
|-----|-----|---|----|
| iau | ie. |   | -2 |

| Action                                                                                                    | Remark                                                                                                    |
|----------------------------------------------------------------------------------------------------|----------------------------------------------------------------------------------------------------|
| In the OPC Scout double-click on the<br>"OPC.SimaticNET" entry under "Local<br>Server(s)" to connect to the SIMATIC NET<br>OPC server. | OPC Scout - New Project1         File       View ?         Servers and groups         Servers and groups         Server(s)         OPC SimaticHMLHmiRTm         OPC SimaticNetAE         OPC.SimaticNet.AE         OPC.SimaticNET.DP         OPC.SimaticNetAlarms         OPC.SimaticNetAlarms         OPC.SimaticNetAlarms         OPC.SimaticNetAlarms         OPC.SimaticNetAlarms         OPC.SimaticNetAlarms         OPC.SimaticNetAlarms         OPC.SimaticNetAlarms         OPC.SimaticNetAlarms         OPC.SimaticNetAlarms         OPC.SimaticNetAlarms         OPC.SimaticNetAlarms                                                                                                    |
| In the "Add Group" dialog you enter a name<br>for the group, SNMP, for example. Close<br>the dialog with "OK".                         | Add Group       X         Group Properties:       Enter a 'Group Name'.         Enter a 'Group Name'.       SNMP         Create new group active       Image: Create new group active         Requested update rate in ms       500         Extended       Image: Create Apply                                                                                                    |
| Under "OPC.SimaticNET" you double-click<br>on the newly added group "SNMP".<br>The OPC Navigator opens.                                | OPC Scout - New Project1         File View Server ?         Servers and groups         Servers and groups         Server(s)         Cocal Server(s)         OPC.SimaticHMI.HmiRTm         Source         OPC.SimaticHMI.HmiRTm         Source         OPC.SimaticHMI.HmiRTm         OPC.SimaticNet.AE         OPC.SimaticNet.AE         OPC.SimaticNet.PD         OPC.SimaticNet.PD         OPC.SimaticNet.Alarms         OPC.SimaticNet.Alarms         OPC.SimaticNet.Alarms         OPC.SimaticNet.Net.NIP         OPC.SimaticNet.SimaticNet.SimaticNet.Alarms         OPC.SimaticNet.SimaticNet.SimaticNet.SimaticNet.Alarms         OPC.SimaticNet.SimaticNet.Si                                                                                                    |
| In the OPC Navigator under "SNMP" is the SNMP-compatible device "OSM1" configured in the hardware configuration.                       | Image: Section of the section of the sectio |

| Action                                                                                                    | Remark                                                                                                    |
|----------------------------------------------------------------------------------------------------|----------------------------------------------------------------------------------------------------|
| Mark the "Private Common" entry and add<br>the following OPC items to the OPC item<br>list:<br>• SNMP:[OSM1]snHWVersion<br>• SNMP:[OSM1]snIpOrderNr<br>• SNMP:[OSM1]snIpAddress<br>• SNMP:[OSM1]snIpDefaultGateway<br>• SNMP:[OSM1]snIpSubnetMask<br>Click on "OK" to close the dialog. | Non-statute         Non-statute                                                                                                    |
| The OPC items added to the OPC item list<br>are displayed with status information in the<br>OPC Scout.                                                                                                    | Construction     Construction     C |

### 2 I

## Incorporate the SNMP OPC Items in WinCC

Table 2-1

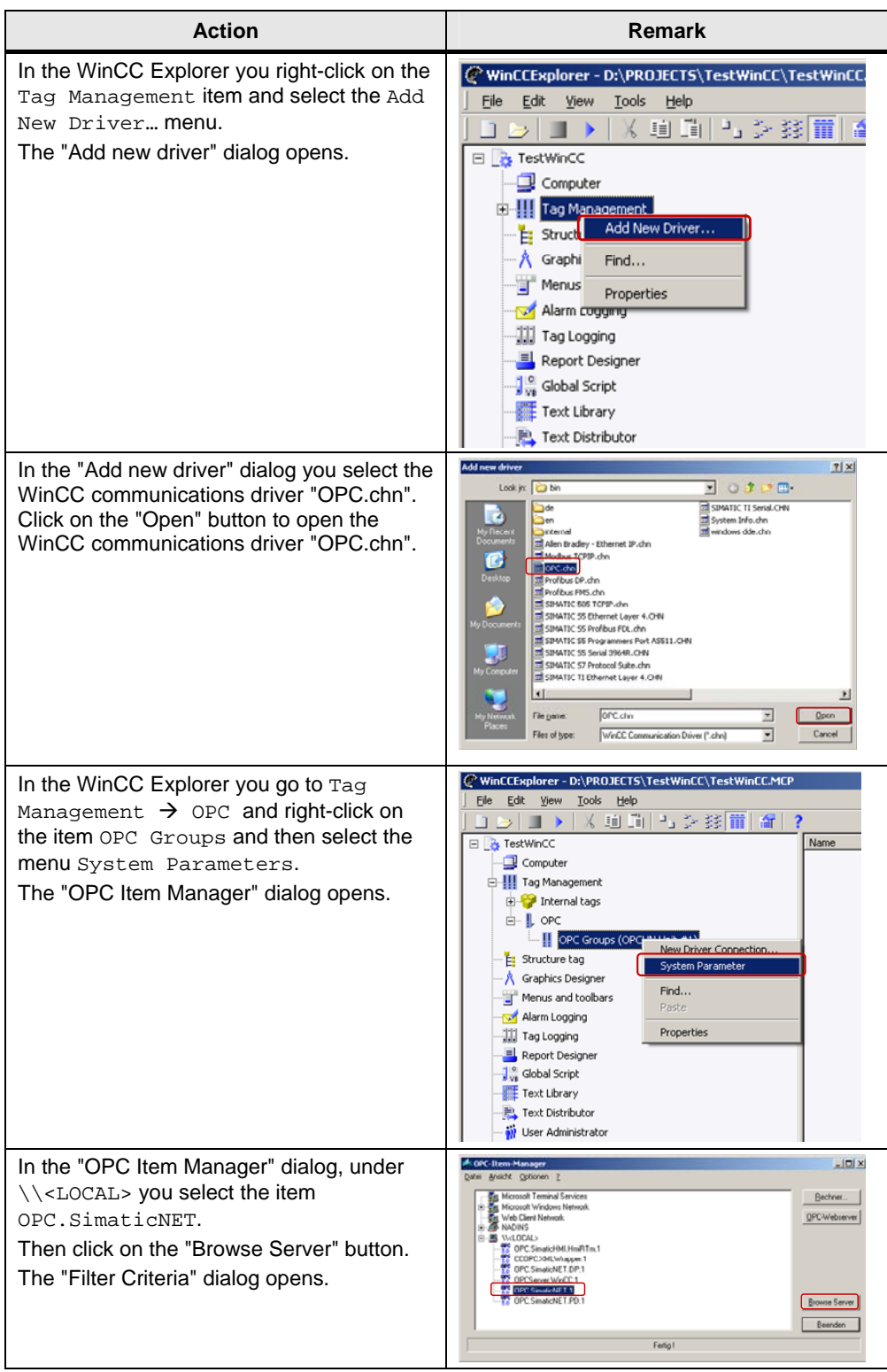

| Action                                                                                                    | Remark                                                                                                    |
|----------------------------------------------------------------------------------------------------|----------------------------------------------------------------------------------------------------|
| In the "Filter Criteria" dialog you click on the<br>"Next ->" button to add the OPC items.                                                                                                    | Filter Criteria         Filter:         Type:       All Types         Access Authorization         Read access       Write access         <-Back                                                                                                    |
| Under OSM1 → Private Common you<br>select the following OPC items:<br>• SNMP:[OSM1]snHWVersion<br>• SNMP:[OSM1]snInfoOrderNr<br>• SNMP:[OSM1]snIpAddress<br>• SNMP:[OSM1]snIpDefaultGateway<br>• SNMP:[OSM1]snIpSubnetMask<br>Click on the "Add Items" button. | Credenset 1.1 - (odd)         Imm         Bit sim           Credenset 1.1 - (odd)         Imm         Bit sim         Sim           Sim         Sim         Bit sim         Sim         Sim           Sim         Sim         Bit sim         Sim         Sim           Bit sim         Bit sim         Sim         Sim         Sim           Bit sim         Bit sim         Sim         Sim         Sim           Bit sim         Bit sim         Sim         Sim         Sim           Bit sim         Bit sim         Sim         Sim         Sim           Bit sim         Sim         Sim         Sim         Sim           Bit sim         Sim         Sim         Sim         Sim           Bit sim         Sim         Sim         Sim         Sim           Bit sim         Sim         Sim         Sim         Sim           Bit sim         Sim         Sim         Sim         Sim           Bit sim         Sim         Sim         Sim         Sim           Bit sim         Sim         Sim         Sim         Sim           Bit sim         Sim         Sim         Sim         Sim <tr< td=""></tr<>                                                          |
| Acknowledge the message that appears with "Yes" and create a new connection.                                                                                                    | OPCTags         Image: The current project does not contain a logical connection, to which the selected tags could be added! Do you want to create a suitable connection?         Image: The current project does not contain a logical connection, to which the selected tags could be added!         Image: The current project does not contain a logical connection, to which the selected tags could be added!         Image: The current project does not contain a logical connection, to which the selected tags could be added!         Image: The current project does not contain a logical connection, to which the selected tags could be added!         Image: The current project does not contain a logical connection, to which the selected tags could be added!         Image: The current project does not contain a logical connection, to which the selected tags could be added!         Image: The current project does not contain a logical connection, to which the selected tags could be added!         Image: The current project does not contain a logical connection?         Image: The current project does not contain a logical connection? |
| In the "New Connection" dialog you enter a<br>name for the new connection.<br>Click on "OK" to close the dialog.                                                                                                    | New Connection     X       Please enter a name for the new connection:     OPC_SimaticNET       OK     Cancel                                                                                                    |
| In the "Add Tags" dialog you enter the prefix<br>for the tag name. In this way you can better<br>distinguish between the tags of the different<br>devices.<br>Click on the "Finish" button to close the<br>dialog.                                             | Add Tags                                                                                                    |

| Action                                                          | Remark                                                                                                    |
|-----------------------------------------------------------------|----------------------------------------------------------------------------------------------------|
| The SNMP tags have now been created and can be used.            | WindCLopker-DUPROVICE(S) (EstWindCLOR)      Model     Model |
| The SNMP tags can only be displayed and used in WinCC pictures. | OSM TP62         OSM 1           OSM TP62         OSM 1           OF         OSM 1           OF         OSM 1           OF         OSM 1           OF         OSM 2           OF         OSM 2           OF         OSM 2           OF         OSM 2           OF         OF           OF         OF </td                                                                                                    |